# DIGITAL SKOLEEKSAMEN FOR STUDENTER VED POLITIHØGSKOLEN

Digital skoleeksamen på Politihøgskolen betyr at eksamen gjennomføres på studentens egen PC/Mac fremfor med penn og papir.

### **FØR EKSAMEN**

### Krav til utstyr

Du skal ha med egen bærbar datamaskin (PC eller Mac) på eksamensdagen. Det er ikke tillat med nettbrett, det vil si at du **IKKE kan bruke IPad, Android Tablet, Chrome Book eller lignenede maskiner.** 

Maskinen din må minimum oppfylle følgende krav:

PC: Windows 10 med de siste oppdateringene.

Mac: Siste OS.

Politihøgskolen støtter ikke maskiner med operativsystemer som er eldre enn dette!

Linux: Eksamensløsningen støtter IKKE operativsystemer som Linux eller Linux-baserte Operativsystemer.

Det er viktig at du har installert oppdateringer på din PC eller Mac. Test også det trådløse nettverkskortet på maskinen din ved å logge deg på skolens nettverk (PHS – ikke PHS-gjest).

## **TESTEKSAMEN OG INNSTALLASJON AV NØDVENDIG PROGRAMVARE**

Du **MÅ** gjennomføre en testeksamen på nettet i god tid før eksamen. Du får da installert riktig versjon av Safe Exam Browser på maskinen din, som brukes på skoleeksamen for å stenge deg ute fra nettet og lokale filer på maskinen. Safe Exam Browser blir oppdatert ved jevne mellomrom og det er viktig at du har installert siste versjon. Du får også trent deg på å bruke eksamenssystemet til å besvare oppgavene og levere besvarelsen.

#### For å ta testeksamen:

- 1. Gå til phs.inspera.no i din foretrukne nettleser, for eksempel Chrome eller Firefox
- 2. Velg Logg inn med Feide.

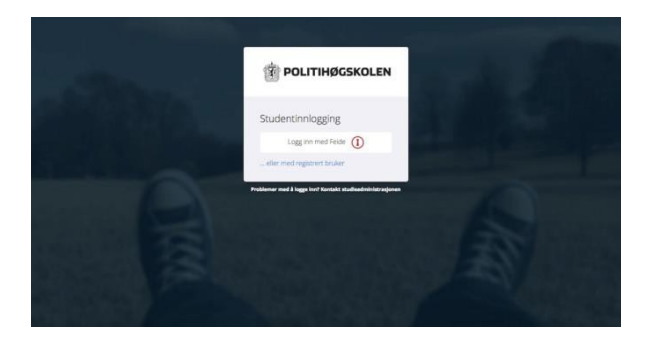

3. Logg på med ditt vanlige Feide-brukernavn og passord

| -Pålogging | gjennom Fe   | ide                                  |                                    |
|------------|--------------|--------------------------------------|------------------------------------|
| Inspera As | sessment har | bedt om at du logger inn. Valgt tilh | ørighet er Politihøgskolen. Endre? |
|            | Brukernavn   | aaabbb                               |                                    |
|            | Passord      |                                      |                                    |
|            |              | Logg inn                             |                                    |
|            |              |                                      | Glemt brukernavn og passord?       |

4. For å ta demoeksamen, velg fanen "Demoprøver", og trykk "Klikk her for å gjøre deg klar"

|           | Mine prøver  | Arkiv                          |             |   |
|-----------|--------------|--------------------------------|-------------|---|
|           |              |                                |             |   |
| Demoprøve |              |                                |             |   |
|           | Demotest - H | ljemmeeksamen fil              | opplastning |   |
|           | •            | Klikk her for å gjøre deg klar |             |   |
| Demonrate |              |                                |             | _ |
| Demoprave |              |                                |             |   |
|           | Demo         | otest skoleeksamer             | SEB         |   |
|           | •            | Klikk her for å gjøre deg klar |             |   |
|           |              |                                |             |   |

5. Velg «Demotest skoleeksamen SEB» og «Klikk her for å gjøre deg klar».

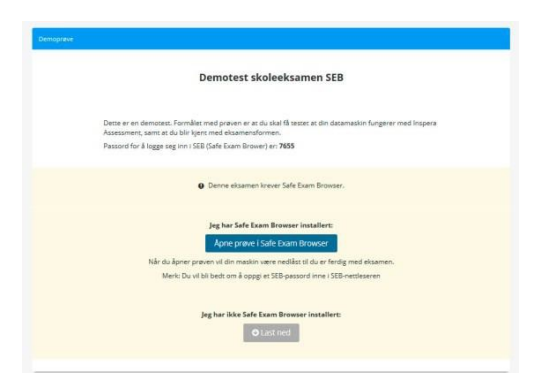

- 6. Velg «Jeg har ikke Safe Exam Browser installert:» og «Last ned».
- 7. Velg «Windows» hvis du har PC eller «OS.....» hvis du har MAC.

## Installasjon for PC-brukere:

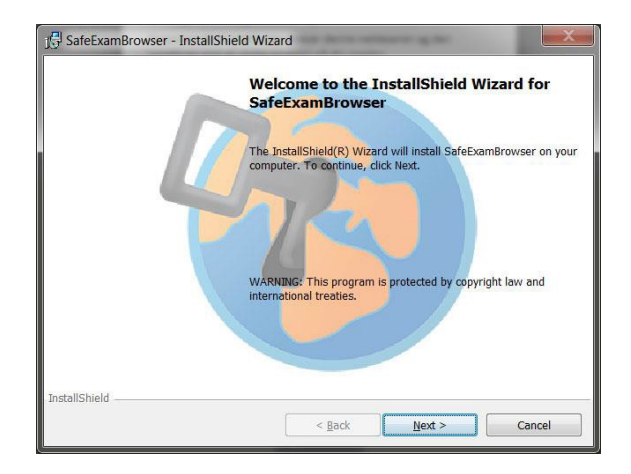

1. Velg «Next».

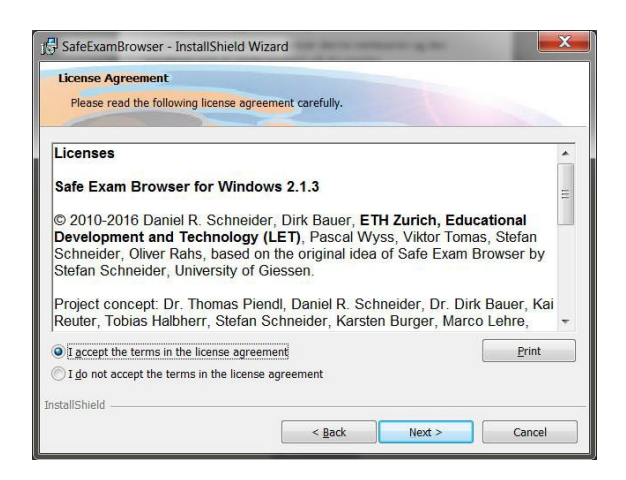

2. Velg «I accept the terms in the licence agreement» og «Next».

|                                               | gram                                                                          |
|-----------------------------------------------|-------------------------------------------------------------------------------|
| The wizard is ready to b                      | egin installation.                                                            |
| If you want to review an<br>Current Settings: | y of your installation settings, click Back. Click Cancel to exit the wizard. |
| Destination Folder:<br>C:\Program Files (x    | 86)\SafeExamBrowser\                                                          |
|                                               |                                                                               |
|                                               |                                                                               |

3. Velg «Install».

| 15 SafeExamBrowser - InstallShie | eld Wizard                                                                                                    |
|----------------------------------|----------------------------------------------------------------------------------------------------|
|                                  | InstallShield Wizard Completed<br>The InstallShield Wizard has successfully installed<br>SafebamBroweer. Click Finish to exit the wizard. |
|                                  | < gack Finish Cancel                                                                                                    |

4. Velg «Finish».

Installasjon for MAC-brukere:

| Safe Exam Brow                                | ser                                                                     | ×     |
|-----------------------------------------------|-------------------------------------------------------------------------|-------|
| Safe Exam Browser e<br>for trygg eksamensgj   | r en nettleser spesialutviklet for å støtte bel<br>ennomføring.         | hovet |
| Eksamnen du er melo<br>installeres som et var | lt opp i krever denne nettleseren og den<br>Ilig program på din maskin. |       |
| 1. Last ned Safe Exa                          | m Browser:                                                              |       |
| 🔮 Windows                                     | • OS X 10.10+ med Safari 8+                                             |       |
| Safe Exam Browser d<br>(MPL): www.safeexan    | istribueres gjennom Mozilla Public License<br>nbrowser.com              |       |
| 2. Installer Safe Exa                         | n Browser                                                               |       |
|                                               |                                                                         |       |
|                                               |                                                                         | Lukk  |

1. Velg «OS X 10.10....»

2. Klikk på «nedlastinger» nede i høyre hjørne, og velg «SafeExamBrowser.dmg.

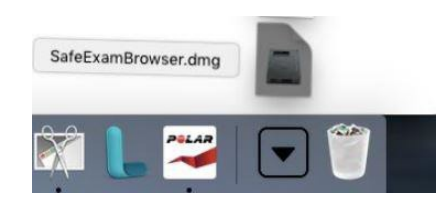

3. Dra «Safe Exam Browser» ikonet over til «Applications». Nettleseren er nå installert.

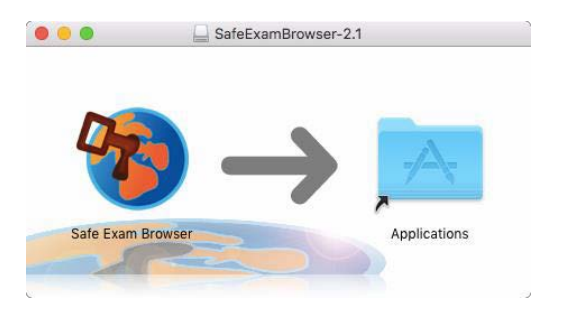

4. Åpne «Programmer» mappen og start «Safe Exam Browser»

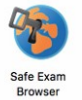

5. Ser du varselet nedenfor trykk «Open»

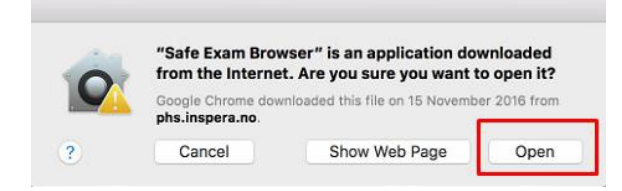

6. Hvis Safe Exam Browser åpner seg opp og du ser informasjonen som bildet nedenfor kan du bare lukke SEB og gå videre til neste steg.

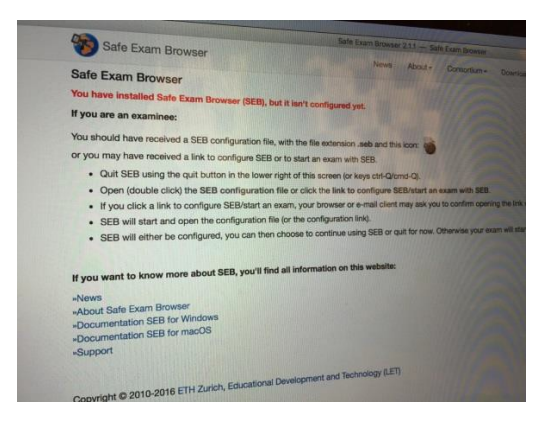

## **GJENNOMFØRING AV DEMOTEST**

- 1. Noter deg passordet for å logge deg inn i SEB (Safe Exam Browser). For denne demotesten er passordet et 4-sifret tall. Dette passordet vil være unikt for hver eksamen.
- 2. Velg «Åpne prøve i Safe Exam Browser». OBS! Det kan ta en liten stund fra du har lagt inn passordet til prøven åpner seg.

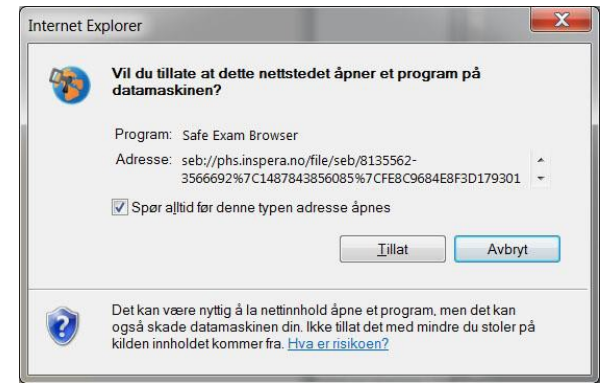

3. Velg «Tillat».

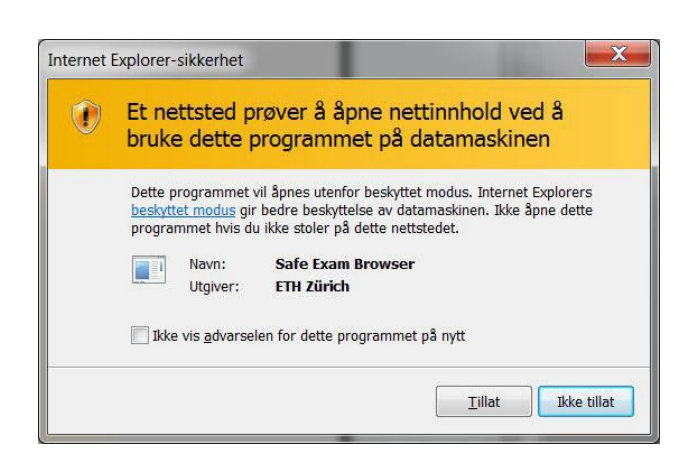

- 4. Velg «Tillat».
- 5. Gjennomfør den digitale eksamenen. Klarer du å gjennomføre demotesten så vil du også kunne gjennomføre en «skarp» eksamen på PC'en din. Husk å besvare ALLE spørsmål på eksamenen du får ikke levert før du har besvart alle spørsmålene.
- 6. For å avslutte sikker nettleser leverer du prøven. Du kan ta testen så mange ganger du ønsker. Besvarelsen din lagres ikke, målet er at du skal bli kjent med verktøyet før eksamen. Når du får spørsmål om du ønsker å avslutte «Safe Exam Browser» så må du svare bekreftende på dette. Hvis du velger «Cancel» så låser «Safe Exam Browser» maskinen din og du kommer bare ut ved å restarte maskinen med av-knappen. Dette kan igjen forårsake problemer på maskinen din.

NB! Vi anbefaler på det sterkeste at du utforsker de mulighetene du har til å redige tekst i langssvarsoppgavene. Ta deg litt tid til å utforske mulighetene her. Du får ikke tid til å eksperimentere med dette på eksamensdagen.

## **EKSAMENSDAGEN**

Ta med egen PC/MAC og strømforsyning.

Pass på at du har installert «Safe Exam Browser» på maskinen din og at du har tatt demotesten. Hvis du ikke har installert «Safe Exam Browser» så kan du gjøre det nå, men du vil ikke få tilleggstid på eksamen om du ikke har gjort det.

Fremgangsmåten for å logge seg på digital eksamen er helt lik som å logge seg på prøveeksamen.

Det vil bli lagt ut en veiledning ved hver eksamen som viser deg hvordan du logger deg på.